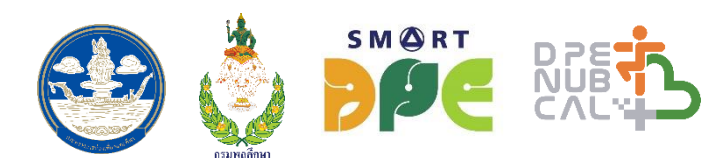

# DPE NUB CALH

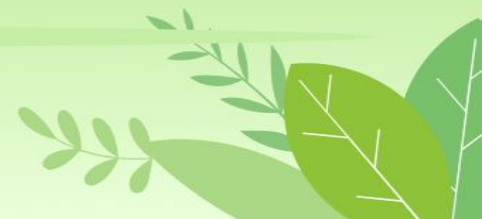

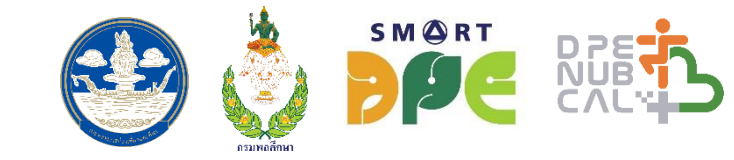

DPE NUB CAL กิจกรรมทางกาย การออกกำลังกายและการเล่นกีฬาของประชาชน (CALORIES CREDIT CHALLENGE) ภายใต้โครงการส่งเสริมการออกกำลังกายและ กีฬาเพื่อมวลชนกรมพลศึกษา ประจำปีงบประมาณ พ.ศ. 2565

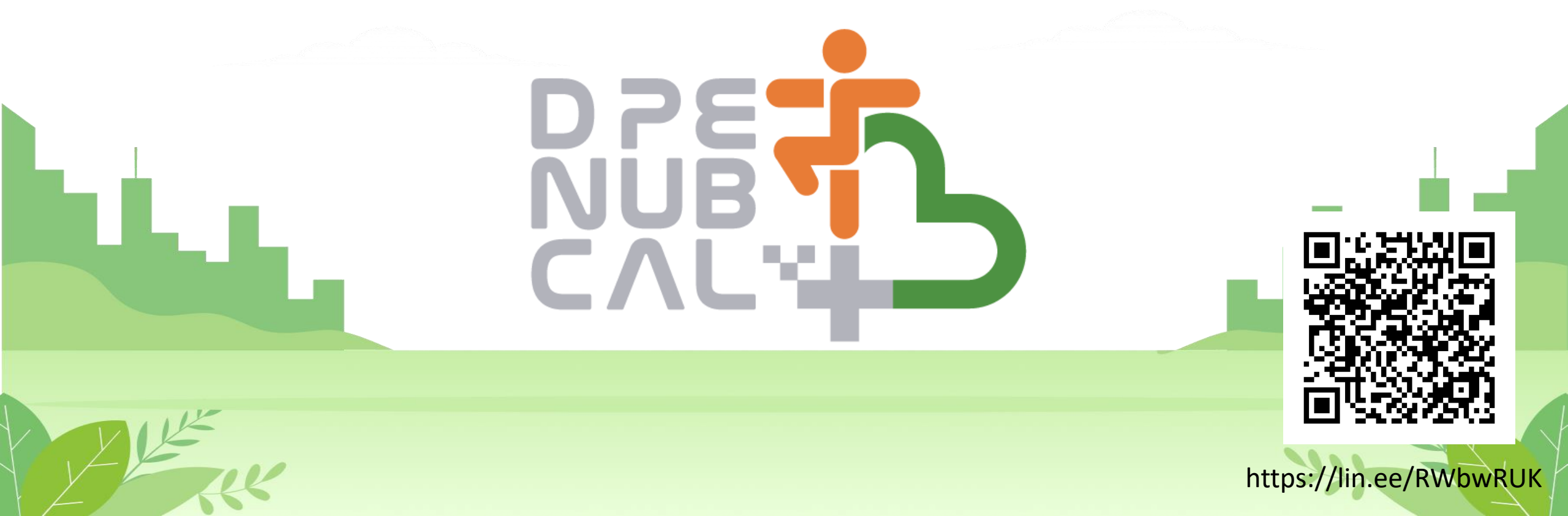

#### รายละเอียดการร่วมกิจกรรม

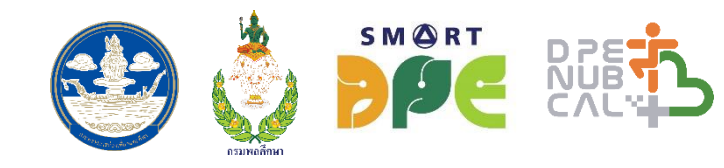

- 1. สมัครร่วมกิจกรรมพร้อมกันทั่วประเทศวันที่ 1 มีนาคม 2565 สมัครฟรีไม่มีค่าใช้จ่าย
- ประชาชนที่สนใจเข้าร่วมกิจกรรมจะต้องลงทะเบียนเข้าร่วมกิจกรรมผ่าน แอบพลิเคชัน Line หรือผ่านเว็บ Landing page เพื่อสมัครเข้าร่วมกิจกรรม โดยจะต้องกรอก ชื่อ-นามสกุล อายุ เพศ ส่วนสูง น้ำหนัก กิจกรรมกีฬา/ออกกำลังกายที่สนใจ จำนวนกี่ครั้ง/สัปดาห์ เบอร์โทรศัพท์ เป็นต้น
- 3. เริ่มแข่งขันสะสมแคลอรีตั้งแต่วันที่ 14 มีนาคม 20 มิถุนายน 2565 (99 วัน)
- 4. สรุปรายชื่อผู้ได้รับของรางวัล 30 มิถุนายน 2565
- ติดต่อขอรับของรางวัล ได้ที่สำนักงานการท่องเที่ยวและกีฬาจังหวัด หรือรางวัลตั้งแต่วันที่ 1 กรกฎาคม 2565 เป็นต้นไป (หรือตามประกาศแต่ละจังหวัด)

\*\*\*แคลอรีที่ได้ จะได้รับการแปลงเป็นเครดิต โดยผู้เข้าร่วมกิจกรรม สามารถนำเครดิตมาแล้กรับของรางวัลพิเศษจากกรมพลศึกษา

![](_page_3_Picture_0.jpeg)

#### กติกาการแข่งขันเบื้องต้น

- ลงทะเบียนเข้าร่วมกิจกรรมที่ แอบพลิเคชัน Line : @dpenubcal ได้ตั้งแต่วันที่ 1 มีนาคม 2565 เป็นต้นไป (ช่อง ลงทะเบียนจะมีให้เลือกว่าจะสมัครร่วมกิจกรรม DPE nub cal@ จังหวัดที่ต้องการร่วมกิจกรรม)
- 2. เมื่อลงทะเบียนเสร็จเรียบร้อยแล้ว สามารถเข้าร่วมกิจกรรมได้ โดยการส่งผลการออกกำลังกายมาทาง แอปพลิเคชัน Line : @dpenubcal ภายในระยะเวลาการจัดกิจกรรมที่กำหนด 99 วัน ตั้งแต่วันที่ 14 มีนาคม – 20 มิถุนายน 2565
- ผู้ที่เข้าร่วมกิจกรรม จะต้องส่งผลการร่วมกิจกรรมในรูปแบบต่าง ๆ ผ่านช่องทาง แอปพลิเคชัน Line :
   @dpenubcal โดยระบบจะคำนวณแคลอรีที่ได้จากกิจกรรมที่ร่วม เช่น กิจกรรม เดิน วิ่ง ปั่นจักยาน ส่งภาพจาก แอปพลิเคชันที่ ระยะทางวิ่ง และเวลาชัดเจน หรือการออกกำลังกายรูปแบบอื่น ๆ ให้ส่งภาพของตนที่ ออกกำลังกายหรือเล่นกีฬานั้นๆ เพื่อเป็นการสะสมแคลอรีต่อวัน
- 4. ตลอดกิจกรรมผู้ร่วมกิจกรรมจะต้องสะสมแคลอรี่ ให้ได้ไม่น้อยกว่า 20,000 แคลอรี หรือ 400 เครดิต และต้องมี วันที่ส่งผลจำนวนไม่น้อย 50 วัน (เพื่อตอบความต่อเนื่องสม่ำเสมอ)
- สามารถส่งผลการออกกำลังกายได้วันละ 2 ครั้งเท่านั้น และสามารถส่งผลย้อนหลังได้ภายใน 1 วัน

![](_page_4_Picture_0.jpeg)

#### กติกาการแข่งขันเบื้องต้น (ต่อ)

 ผู้ที่มีแคลอรี่สะสมตามข้อ 4 มีสิทธิ์ลุ้นรับของรางวัลจากจังหวัดที่ได้ลงทะเบียน และได้รับ E- Certificate ดังนี้ (สุ่มรับของรางวัล)
 \*\* ตัวอย่างเช่น แบ่งเป็นรุ่นอายุ, แยกเพศ ชาย หญิง, หรือจะไม่แยก นำรายชื่อผู้เข้าร่วมกิจกรรมที่ทำถูกต้องตาม ข้อ4 มาเรียงลำดับ พิจารณาของรางวัลก็ได้

- เพศชาย, เพศหญิง
- อายุไม่เกิน 30 ปี
- อายุ 31 40 ปี
- อายุ 41 50 ปี
- อายุ 51 60 ปี
- อายุ 60 ปีขึ้นไป
- 7. ผู้เข้าร่วมกิจกรรมจะต้องทำการออกกำลังกาย เผาผลาญแคลอรี่ โดยจะทำการออกกำลังกายต่อเนื่องทุกวัน หรือเว้นวันก็ได้
- ผู้เข้าร่วมกิจกรรมจะต้องคำนึงถึงสุขภาพที่ดี จากการออกกำลังกายเป็นหลัก โดยระมัดระวังในการรักษาสุขภาพของตนเอง หากความ พร้อมของร่างกายไม่สมบูรณ์หรือมีอาการบาดเจ็บ ควรต้องหยุดพักในทันที

![](_page_5_Picture_0.jpeg)

#### กติกาการแข่งขันเบื้องต้น (ต่อ)

- ผู้เข้าร่วมกิจกรรมต้องส่งหลักฐานภาพบันทึกหน้าจอแอพพลิเคชั่น (Application) ของโทรศัพท์ หรือ ภาพถ่ายหน้าจอนาฬิกาสมาร์ท วอร์ช (Smart Watch) ที่แสดงผลเป็นจำนวนแคลอรี่ที่ใช้ ภายหลังการออกกำลังกายทุกครั้ง โดยส่งผ่านทางช่องทาง Line : @dpenubcal
- \* หากภายหลังจากประกาศรางวัล ตรวจพบการส่งผลที่ไม่ถูกต้อง หรือไม่เหมาะสม คณะกรรมการพิจารณาหรือทีมงานขอสงวนสิทธิใน การปฏิเสธผลโดยไม่แจ้งให้ทราบล่วงหน้า และสามารถปฏิเสธผลย้อนหลังได้
   \*\* หลักเกณฑ์การได้รับของรางวัล จังหวัดทั้ง 76 จังหวัดสามารถกำหนดรุ่นอายุ หรือแยกเพศได้ตามความเหมาะสม

จำนวนแคลอรี่

![](_page_6_Picture_1.jpeg)

#### = เวลาที่ใช้ในการออกกำลังกายแต่ละครั้ง (หน่วยชั่วโมง) X ค่า METs X น้ำหนักตัว (หน่วยกิโลกรัม)

|       |                 |                                                               |                     |                     |       | METs     |                |                            |            |
|-------|-----------------|---------------------------------------------------------------|---------------------|---------------------|-------|----------|----------------|----------------------------|------------|
| ลำดับ | กิจกรรม         | เหนือยน้อย                                                    | เหนื่อยปานกลาง      | เหนือยมาก           | ลำดับ | I        | กิจกรรม        | เหนื่อยน้อย เหนื่อยปานกลาง | เหนื่อยมาก |
| 1     | เดิน            | 2.5                                                           | 3.5                 | 4.3                 | 11    | ลีลาศ    |                | 3.0                        |            |
|       |                 | (ความเร็วประมาณ 3                                             | (ความเร็วประมาณ 4.2 | (ความเร็วประมาณ 5.2 | 12    | บาสโลเ   | ]              | 3.0                        |            |
|       |                 | กม./ขม.)                                                      | กม./ขม.)            | กม./ขม.)            | 12    | จิเพล    |                | 4.0                        |            |
| 2     | <u>ل</u> م<br>ب | 7.0                                                           | 8.3                 | 9.8                 | 13    |          |                | 4.0                        |            |
|       |                 | (ความเร็วประมาณ 6.7                                           | (ความเร็วประมาณ 8   | (ความเร็วประมาณ 9.7 | 14    | ไทเก็ก   |                | 3.0                        |            |
|       |                 | กม./ขม.)                                                      | กม./ขม.)            | กม./ชม. )           | 15    | มวย      |                | 7.3                        |            |
| 3     | จักรยาน         | 3.5                                                           | 5.8                 | 8                   | 16    | แบดมิน   | ตัน            | 5.5                        |            |
|       |                 | ุความเร็วประมาณ 8.9 (ความเร็วประมาณ 15.1 (ความเร็วประมาณ 19.3 |                     |                     |       | บาสเกต   | บอล            | 6.5                        |            |
|       |                 | กม./ขม.)                                                      | กม./ขม.)            | กม./ขม.)            | 18    | วอลเล่ยํ | ้บอล           | 4.0                        |            |
| 4     | เต้นแอโรบิก     |                                                               | 5.0                 |                     | 10    | เวทเทรเ  | ู่มาวิ่ง       | 2 5                        |            |
| 5     | ว่ายน้ำ         |                                                               | 7.0                 |                     | 15    | สเกต/สเ  | กตบอร์ด/เซิร์ฟ | 5.5                        |            |
| 6     | ฟุตบอล/ฟุตซอล   | l                                                             | 7.0                 |                     | 20    | สเกต     |                | 5.0                        |            |
| 7     | ตะกร้อ          |                                                               | 4.5                 |                     | 21    | กอล์ฟ    |                | 4.5                        |            |
| 8     | เปตอง           |                                                               | 3.3                 |                     |       | ก็ดาเคล  |                | 1.5                        |            |
| 9     | เทนนิส          |                                                               | 7.3                 |                     |       | 9111181  |                | +.5                        |            |
| 10    | โยคะ            |                                                               | 2.5                 |                     |       |          |                | ***                        |            |

![](_page_7_Picture_0.jpeg)

# สำหรับเจ้าหน้าพี่พลศึกษา

![](_page_7_Picture_2.jpeg)

![](_page_8_Picture_0.jpeg)

## https://dpenubcal.dpe.go.th/

## Username : จังหวัดหรืออำเภอ

![](_page_8_Picture_3.jpeg)

#### กิจกรรม DPE nub CAL

![](_page_9_Picture_1.jpeg)

![](_page_9_Figure_2.jpeg)

#### กิจกรรมทั้งหมด

![](_page_9_Figure_4.jpeg)

📸 22 ก.พ. 2565 06:00 น. ถึง 23 ก.พ. 2565 23:59 น. 🛛 📀 คลองสาน กรุงเทพมหานคร

ดรายละเอียด/แก้ไข ตรวจสอบส่งผลคะแนน

![](_page_9_Picture_7.jpeg)

## 1. เพิ่มข้อมูลหน้ากิจกรรม

![](_page_10_Figure_1.jpeg)

#### เพิ่มข้อมูลหน้ากิจกรรม

| นที่เริ่ม              | เวลา             |        | วันที่สิ้นสุด |          | เวลา      |        |   |
|------------------------|------------------|--------|---------------|----------|-----------|--------|---|
| mm/dd/yyyy             | :                | Q      | mm/dd/yyyy    |          | :         | ©      |   |
| งหวัด<br>กรุงเทพมหานคร | อำเภอ<br>คลองสาน |        | 🗋 บัน         | เท็กร่าง | 🗸 บันทึก/ | ยืนยัน |   |
| กิจกรรมทั้ง            | หมด              |        |               |          |           |        |   |
| เปิดใช้งาน             | รอตรวจสอบ        | หมดเวล | า สิ้นสุด     | ยกเสื    | ลิก       |        | 1 |
|                        |                  |        |               |          |           |        |   |

![](_page_10_Picture_4.jpeg)

![](_page_10_Picture_5.jpeg)

#### 2. ตรวจสอบส่งผลคะแนน

![](_page_11_Picture_1.jpeg)

![](_page_11_Figure_2.jpeg)

![](_page_12_Figure_0.jpeg)

#### 3. สุ่มของรางวัล (ต่อ)

![](_page_13_Figure_1.jpeg)

![](_page_13_Picture_2.jpeg)

![](_page_13_Figure_3.jpeg)

เมื่อเสร็จการสุ่มของรางวัล

1. กด <mark>บันทึกร่าง</mark> เพื่อตรวจสอบความถูกต้อง

 กด บันทึก/ยืนยัน หากต้องการเผยแพร่ผ่านทางเว็บไซต์ของ Dpe Nub CAL

### 4. รายชื่อผู้ได้รับของรางวัล

#### รายชื่อผู้ได้รับของรางวัล

#### DPE nub CAL@Supachalasai

DPE nub cal รอบทดสอบระบบ เฉพาะข้าราชการและเจ้าหน้าที่กรมพลศึกษาเท่านั้น 7 กุมภาพันธ์ 65 นี้ เซิญชวนทุกท่าน ร่วมกิจกรรม DPE nub cal @878 พร้อมลุ้นรับของรางวัล ลงทะเบียนและส่งผลพร้อมกัน ระหว่างวันที่ 7 - 13 กุมภาพันธ์ 65 \*ประกาศรายชื่อผู้โชคดี 14 กุมภาพันธ์ 65 ลงทะเบียนผ่าน Line : @dpenubcal หรือสแกน QR Code กิจกรรมทางกาย การออกกำลังกาย การเล่นกีฬา ภายใต้โครงการส่ง เสริมการออกกำลังกายและกีฬาเพื่อมวลชน ประจำปี 2565 สำนักการกีฬา กรมพลศึกษา

![](_page_14_Picture_4.jpeg)

#### ค้นหากิจกรรม

เริ่ม : 7 ก.พ. 2565 00:00 น.
 สิ้นสุด : 13 ก.พ. 2565 00:00 น.
 ปทุมวัน กรุงเทพมหานคร

![](_page_14_Figure_7.jpeg)

![](_page_15_Picture_0.jpeg)

#### กิจกรรม DPE nub CAL ในส่วนอื่นๆ ได้แก่

![](_page_15_Picture_2.jpeg)

![](_page_15_Figure_3.jpeg)

![](_page_16_Figure_0.jpeg)

![](_page_17_Picture_0.jpeg)

# การสมัครและส่งผล

# สำหรับผู้เข้าร่วมกิจกรรม

![](_page_17_Picture_3.jpeg)

![](_page_18_Picture_0.jpeg)

![](_page_19_Figure_0.jpeg)

เลือกกิจกรรมที่ท่านสนใจ

3

น้ำหนัก (กก.)

ที่อยู่สำหรับ จัดส่งของรางวัล

ไซส์เสื้อ

บ้านเลขที่

แขวง/ตำบล จังหวัด

เขต/อำเภอ

รหัสไปรษณีย์

ลงทะเบียน

ซอย

ถนน

![](_page_19_Figure_1.jpeg)

SM (A) RT

เลือกกิจกรรม

Q ค้นหากิจกรรม

 $\times$ 

![](_page_20_Figure_0.jpeg)

R เต้นแอโรบิก R ฟุตบอล/ฟุตซอล เปตอง

الم الم الم

Х

![](_page_21_Picture_0.jpeg)

| 5:53 🛲 🖪                            | 🗿 🏩 🛜 🖓 .ill 89% 🖻 |  |  |  |  |  |  |  |  |
|-------------------------------------|--------------------|--|--|--|--|--|--|--|--|
| DPE nub CAL                         | ~ ×                |  |  |  |  |  |  |  |  |
|                                     | เทศ)               |  |  |  |  |  |  |  |  |
| 🔇 แคลอริละสม (                      | cal)               |  |  |  |  |  |  |  |  |
| 530 : ส่งผลมาทั้งหมด                |                    |  |  |  |  |  |  |  |  |
| 530 : ที่ใช้ในการจัดอันดับ          |                    |  |  |  |  |  |  |  |  |
| ข้อมูลส่วนตัว สุขภาพ กิจกรรม        |                    |  |  |  |  |  |  |  |  |
| 180                                 |                    |  |  |  |  |  |  |  |  |
| ส่วนสูง (ซม.)                       | น้ำหนัก (กก.)      |  |  |  |  |  |  |  |  |
| <b>22.84 :</b><br>ดัชนีมวลกาย (BMI) |                    |  |  |  |  |  |  |  |  |
|                                     |                    |  |  |  |  |  |  |  |  |

| 5:53 🛲 🖪                                                                                                    |              |         | n a 🐳                    | SM     | RT |    |  |  |  |  |  |
|----------------------------------------------------------------------------------------------------|--------------|---------|--------------------------|--------|----|----|--|--|--|--|--|
| DPE nub CAL<br>dpenubcal.dpe.go.th                                                                                                    |              |         | กรมหลุกกหา               |        | 96 |    |  |  |  |  |  |
| ข้อมูลส่วนต้                                                                                                    |              | 3       | <u>ก</u> ิจก<br><u>ล</u> | รรม    |    |    |  |  |  |  |  |
| <u>กิจกรรม <mark>ที่เข้าร่วม</mark></u>                                                                                                    |              |         |                          |        |    |    |  |  |  |  |  |
|                                                                                                    |              | 📢 ปร    | ะกาศผลร                  | รางวัล |    |    |  |  |  |  |  |
| <ul> <li>DPE nub cal@nongkhai</li> <li>☐ 21 ก.พ. 2565 12:00 น. ถึง 28</li> <li>ก.พ. 2565 12:00 น.</li> <li>vign คลองสาน กรุงเทพมหานคร</li> </ul> |              |         |                          |        |    |    |  |  |  |  |  |
|                                                                                                    |              | 6       | ลำดับที่ 1 (กิจเ         | กรรม)  |    |    |  |  |  |  |  |
| <u>ประวัติ การส่งผลคะแนน</u>                                                                                                    |              |         |                          |        |    |    |  |  |  |  |  |
| วันที่ส่งผล                                                                                                    | ครั้ง<br>ที่ | กิจกรรม | จำนวน<br>แคลอรี่         |        |    |    |  |  |  |  |  |
| 21 กุมภาพันธ์<br>2565                                                                                                    | 1            | เดิน    | 92                       | ľ      |    |    |  |  |  |  |  |
| 21 กุมภาพันธ์<br>2565                                                                                                    | 2            | เดิน    | 92                       |        |    |    |  |  |  |  |  |
| 21 กุมภาพันธ์<br>2565                                                                                                    | 3            | ູ່ເຈ    | 345                      |        | 2  | R. |  |  |  |  |  |
|                                                                                                    |              | -       |                          |        |    |    |  |  |  |  |  |

![](_page_22_Figure_0.jpeg)

![](_page_23_Picture_0.jpeg)

https://lin.ee/RWbwRUK

![](_page_23_Picture_2.jpeg)

![](_page_23_Figure_3.jpeg)